## Instructivo para la Validación de POLICIA FEDERAL

Luego de ingresar al online se debe ir a la opcion: "SIAFAR" y luego hacer clic en "Acceso SIAFAR"

| 🔮 Página principal X 🕂                                                                            |                                                                                                    |
|---------------------------------------------------------------------------------------------------|----------------------------------------------------------------------------------------------------|
| $\leftrightarrow$ $\rightarrow$ C $($ https://www.colfarmaonline.org.ar/ColfarmaOnline/Defaultion | t.aspx 🎓 😩                                                                                                    |
| Colegio de Farmacéuticos<br>de la Provincia de Buenos Aires                                       | Usuario: <b>jiglesias</b> Farmacia: COL. CENTRAL GLN: <u>0 Salir</u><br><u>Nuevo Usuario Online Ayuda Online Contactenos Ayuda</u> |
| MESADE AYUDA 0810 333                                                                             | 4133 VALIDACIÓN ONLIN                                                                                                    |
| VALIDACIÓN 👻 CIERRE DE PRESENTACIÓN 🛩 CONSULTAS 🛩 PEDIDOS A DROGUE<br>Validación de Medicamentos  | RÍAS V STAFAR V CONSULTA DE RECETAS PAMI IOMA MEPPES TRAZABILIDAD                                                                  |
| Obra Social:                                                                                      | Pami Vacunas 2017 Sin Ingresar<br>Plai<br>en Siafar                                                                                |
| Fecha de Dispensa: 24/09/2020 Busqueda: Busqueda:                                                 | Iscar Medicamentos:                                                                                                    |

El sistema abrirá la siguiente ventana en la cual se deberá elegir **"Validación Policía Federal"** 

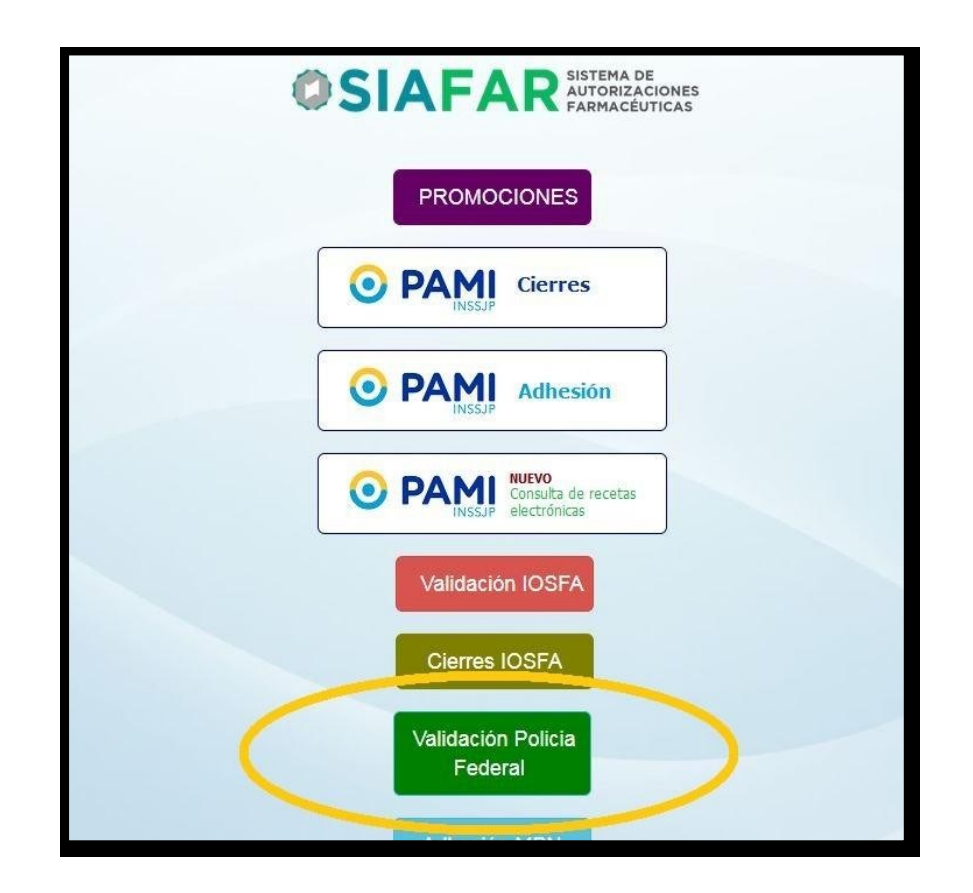

Una vez seleccionada la opción de "<u>Validación Policía Federal</u>", las farmacias se encontrarán con el siguiente menú:

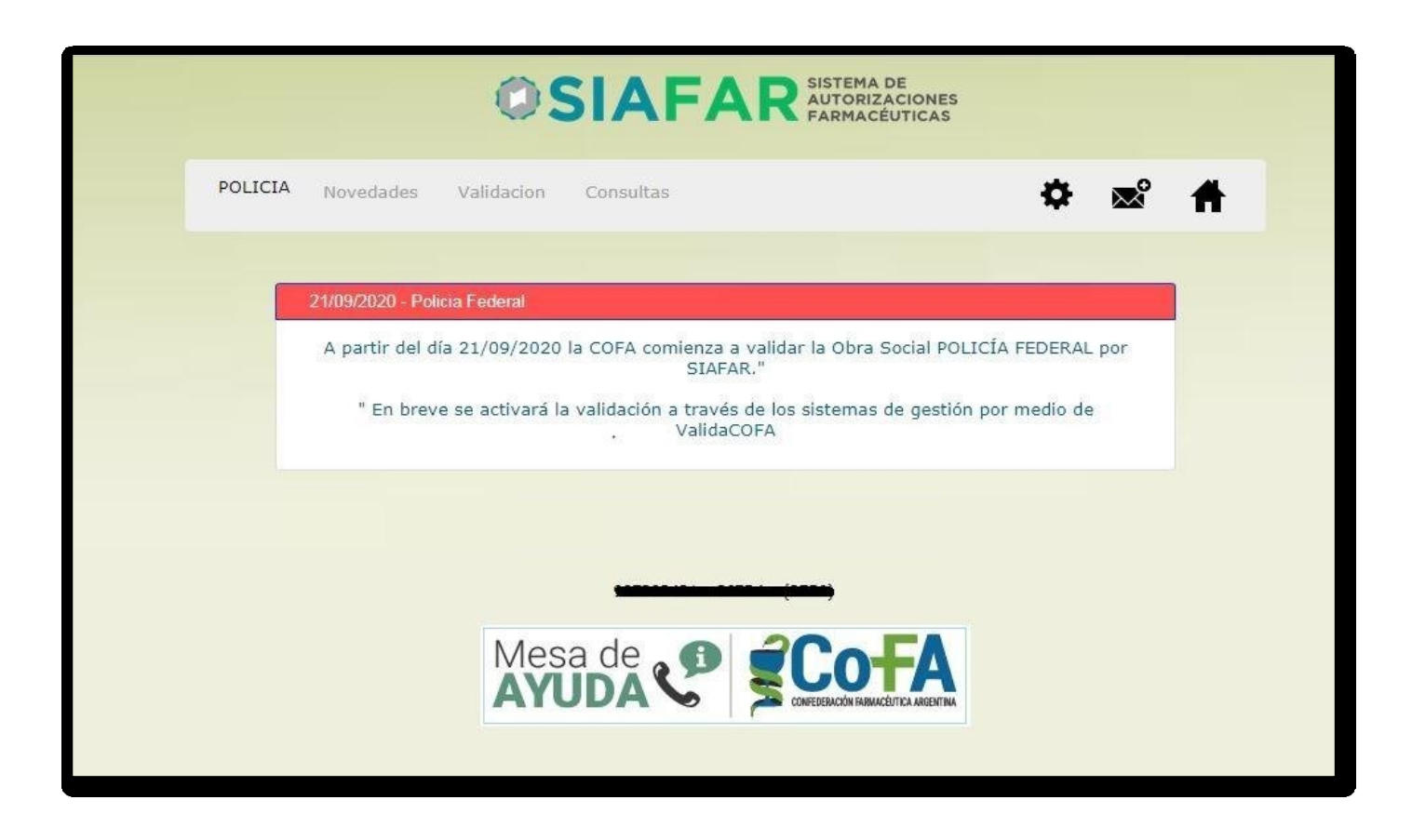

Si se selecciona la pestaña "<u>Validación</u>", podrán acceder al módulo de carga de recetas para su autorización:

| POLICIA Novedades Validacion Consultas | ۴ 🕸 🕈             |
|----------------------------------------|-------------------|
| Farmacia                               |                   |
| Fecha Receta 22/09/2020                |                   |
| Fecha Dispensa 22/09/2020              |                   |
| Nro. Receta                            | VENTANA DE AYUDA, |
| Nro. Afiliado                          | DATOS             |
| Apellido y Nombre                      | Y                 |
| Plan Ambulatorio 🔻                     | SUGERENCIAS       |
| Medico Matricula                       |                   |
| Troquel o Nombre                       |                   |
| Cantidad 1<br>Dispensada               |                   |
| Precio Unitario                        |                   |
|                                        |                   |

En ese recuadro, la farmacia deberá completar los datos solicitados para proceder con la autorización:

- Fecha de receta
- Fecha de dispensa
- Número de la receta
- Número de Afiliado: Al momento de cargarlo prestar atención que el mismo coincida con el que figura en la ventana de ayuda, el cual debe tener 8 dígitos. Si el número de afiliado fue cargado correctamente, el sistema cargara automáticamente el Nombre y Apellido del afiliado en cuestión.
- Elegir el plan correspondiente para la receta (Ambulatorio o PMI)
- Matrícula del médico que prescribe
- Troquel o nombre del medicamento recetado (lo encontrarán desplegado en la ventana de ayuda siguiente imagen-) y cantidad prescripta.

| Fecha Receta     | 22/09/2020    |                                                                |          |   |
|------------------|---------------|----------------------------------------------------------------|----------|---|
| Fecha Dispensa   | 22/09/2020    | Búsqueda de Medicamentos.                                      |          | - |
| Nro. Receta      |               | Troquel Medicamento                                            | Precio   |   |
|                  |               | 5013711 DEXIBUPROFENO KLONAL / 200 mg comp.x 20                | 9,63     |   |
| Nro. Afiliado    |               | 5013851 DEXIBUPROFENO KLONAL / 300 mg comp.x 20                | 18,22    |   |
| Apellido y       |               | 9925737 DEXTROPROPOXIFENO + IBUPROFENO BIOCROM / comp.rec.x 20 | 16,50    |   |
| Nombre           |               | 9926645 DEXTROPROPOXIFENO + IBUPROFENO BIOCROM / Iny.f.a.x 1   | 14,20    |   |
| Plan             | Ambulatorio 🔹 | 9925736 DEXTROPROPOXIFENO + IBUPROFENO BIOCROM / Iny.f.a.x 12  | 31,49    |   |
|                  |               | 9944109 ESPASMO IBUPROFENO ELISIUM / comp.red.x 6              | 14,02    |   |
| Medico Matricula |               | 9940501 EXCELENTIA IBUPROFENO / 400 mg comp.x 10               | 3,90     |   |
|                  |               | 5334131 FADA IBUPROFENO / 2 g/100 ml jbe.x 90 ml               | 11,90    |   |
|                  | libuprofeno   | 9929338 FADA IBUPROFENO / 400 mg a.x 100 x 3 ml                | 1.472,90 |   |
| Troquel o Nombre |               | 9929339 FADA IBUPROFENO / 400 mg comp.x 10                     | 5,50     |   |
|                  |               | 9929340 FADA IBUPROFENO / 400 mg comp.x 20                     | 9,90     | - |
| Cantidad         | 1             |                                                                |          |   |
| Dispensaua       |               |                                                                |          |   |
| Precio Unitario  |               |                                                                |          |   |
|                  |               |                                                                |          |   |
|                  |               |                                                                |          |   |

Luego de completar todos los campos solicitados, la farmacia procederá a oprimir el botón "<u>Aceptar</u>" para que el sistema cargue el primer renglón de la receta y le permita ingresar un segundo en caso de que lo posea. Ya con todos los requisitos previos realizados, el último paso será elegir la opción "<u>Validar</u>" para que el sistema autorice la receta.

| Farmacia                                                      |                                               |                   |       |       |       |
|---------------------------------------------------------------|-----------------------------------------------|-------------------|-------|-------|-------|
| Fecha Receta                                                  | 22/09/2020                                    |                   |       |       |       |
| Fecha Dispensa                                                | 22/09/2020                                    |                   |       |       |       |
| Nro. Receta                                                   |                                               | VENTANA DE AYUDA, |       |       |       |
| Nro. Afiliado                                                 |                                               | DATOS             |       |       |       |
| Apellido y<br>Nombre                                          |                                               | ۷                 |       |       |       |
| Plan                                                          | Ambulatorio                                   | SUGERENCIA        | S     |       |       |
| Medico Matricula                                              | 1111                                          |                   |       |       |       |
| Troquel o Nombre<br>Cantidad<br>Dispensada<br>Precio Unitario |                                               |                   |       |       |       |
| Nro                                                           | Aceptar Validar<br>Medicamento                | Laboratorio       | Cant. | PVP   | Quita |
| 1 DEXTROP                                                     | ROPOXIFENO + IBUPROFENO BIOCROM / iny.f.a.x 1 | Biocrom           | 1     | 14,20 | Ĩ     |
|                                                               |                                               |                   |       |       |       |

Si la autorización es exitosa, el sistema le traerá de inmediato el comprobante de validación, teniendo la opción de imprimirlo.

En caso de que la autorización fuera **rechazada**, el sistema le informará en un recuadro los motivos del mismo.

Todo intento de autorización por parte de la farmacia quedará registrado en la pestaña "<u>Consultas</u>":

|         |        |           | 1    | lovedades Valida | cion Consultas              |          | 1             | H l             |        |
|---------|--------|-----------|------|------------------|-----------------------------|----------|---------------|-----------------|--------|
|         |        |           |      | ULT              | IMAS RECETAS INGRESADAS IOS | FA       |               |                 |        |
| Selecc. | Editar | Nº Receta | plan | Fecha Venta      | Afiliado                    | Cantidad | Importe Total | Nro. Referencia | Borrar |
| 8       |        | 1         | 1001 | 08/05/2020       |                             | 1        | 908,03        | 20200508134     | ,      |
|         | 7      | 4         | 1001 | 08/05/2020       | 17192117                    | 4        | 909.03        |                 |        |

En Color Verde quedarán registradas las autorizaciones exitosas; y en Color rojo visualizarán las validaciones que por algún motivo han sido rechazadas.

Para las autorizaciones positivas, encontrarán allí el detalle de la misma (nro. de autorización, opción para reimprimir comprobante o anulación de receta)

|         |        |                          |      | 0                 |                                      | ITORIZACIO<br>RMACÉUTIC | NES<br>AS     |                |             |          |
|---------|--------|--------------------------|------|-------------------|--------------------------------------|-------------------------|---------------|----------------|-------------|----------|
|         | PC     | DLICIA <sub>Noveda</sub> | des  | Validacion        | Consultas                            |                         | 3             | 🌣 🕿 1          | ħ           |          |
| Selecc. | Editar | N° Receta                | plan | UI<br>Fecha Venta | LTIMAS RECETAS INGRESADAS            | POLICIA                 | Importe Total | Nro. Referen   | cia Borrar  |          |
|         |        | 20200922095930           | 1    | 22/09/2020        | 00104700<br>PRESUTTI, ROBERTO DANIEL | 1                       | 14,20         | 20200922100211 | 48 <b>č</b> | <u>د</u> |